## MEDIASITE MOSAIC

Installation Guide (PC Version)

## NOTE\*

Software download: download.etvlabs.com

Manage your recordings: mms.etvlabs.com Questions or support? Contact: etv@rrc.ca

eTV Desktop Recording: https://www.rrc.ca/etv/desktop-recording/

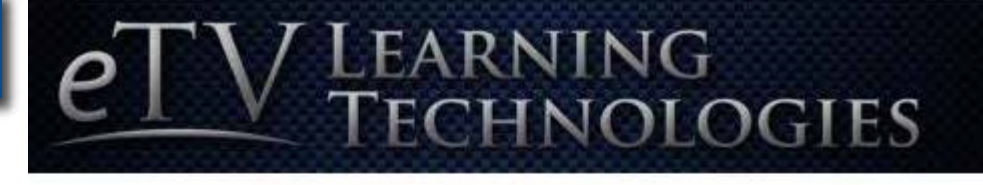

Please sign in to access the requested Mediasite content.

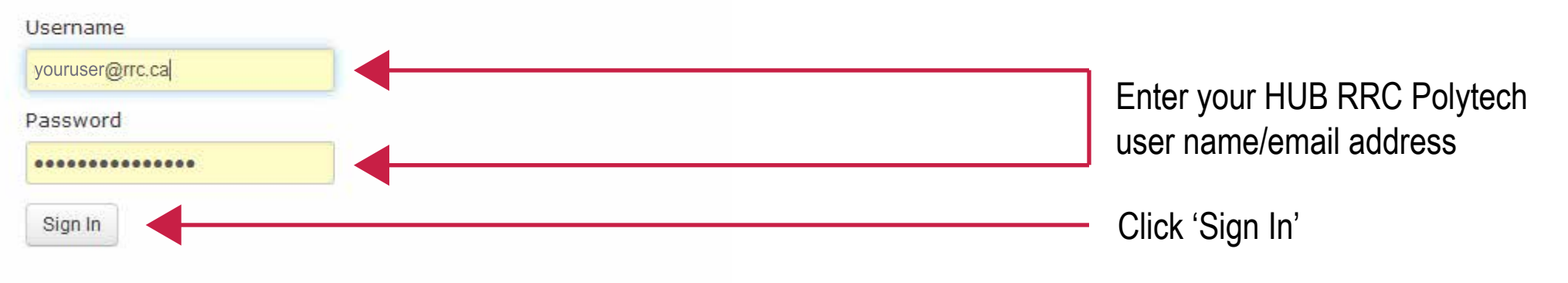

## mediasite

2

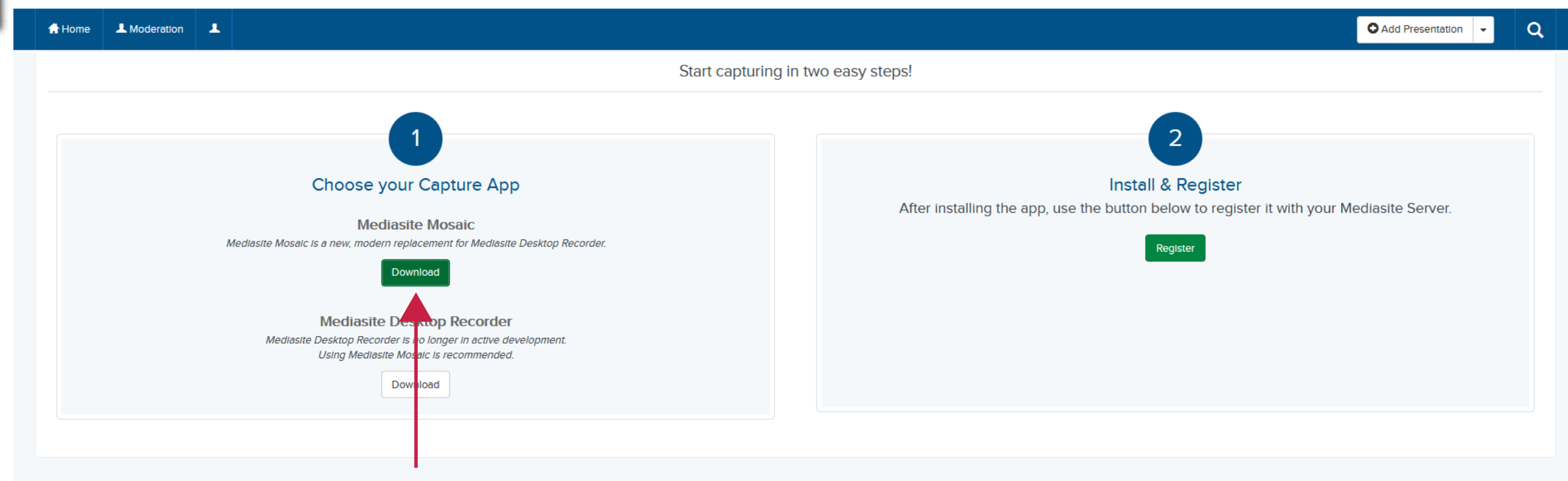

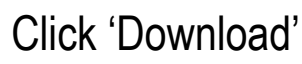

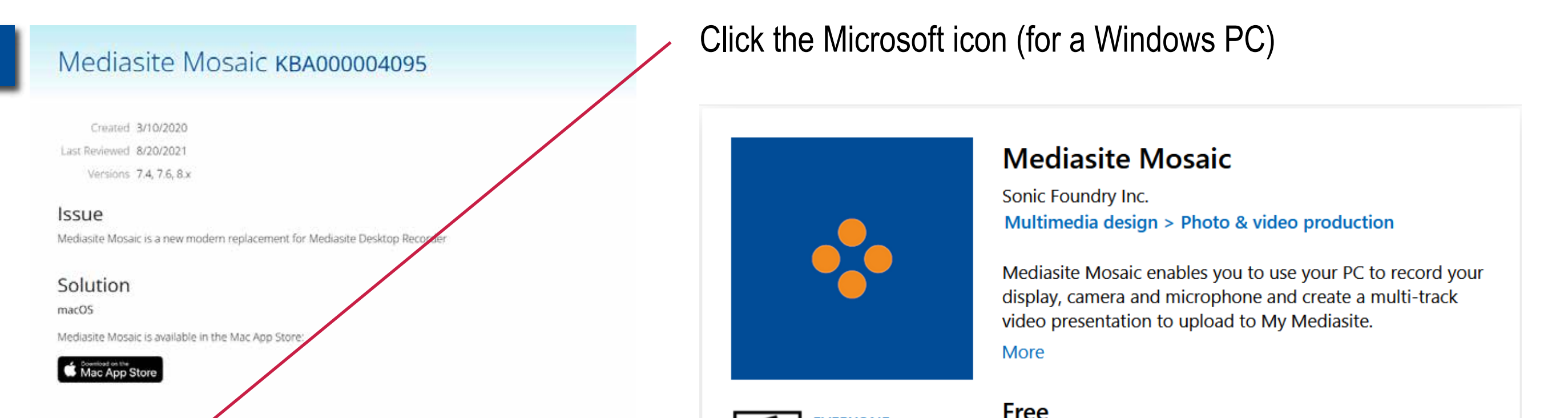

| Windows                                                                                                    | EVERYONE                                                |
|----------------------------------------------------------------------------------------------------|---------------------------------------------------------|
| Mediasite Mosaic is cable in the Microsoft Store:                                                                                                    | ESRB Get                                                |
| Alternatively, if you are unable to use the Microsoft Store you can download the app here:                                                                                                    | ▲ See system requirements                               |
| Mediasite Mosaic System Requirements<br>If you are using Windows 10, version 1909 or earlier you may need to enable side loading.                                                                                                    |                                                         |
| If you are a Mediasite administrator looking for alternative ways to install Mediasite Mosaic please see this article.                                                                                                    | Click 'Get'                                             |
| Additional Comments<br>To register Mediasite Mosaic with your Mediasite user account please follow these steps:                                                                                                    | • Follow the prompts and allow Microsoft Store to Open. |
| <ul> <li>Sign in to My Mediasite</li> <li>Click the Add Presentation button</li> <li>Click the More Information button after the "Capturing video requires an app" text</li> <li>Click the Register button in the Install &amp; Register section</li> </ul> |                                                         |

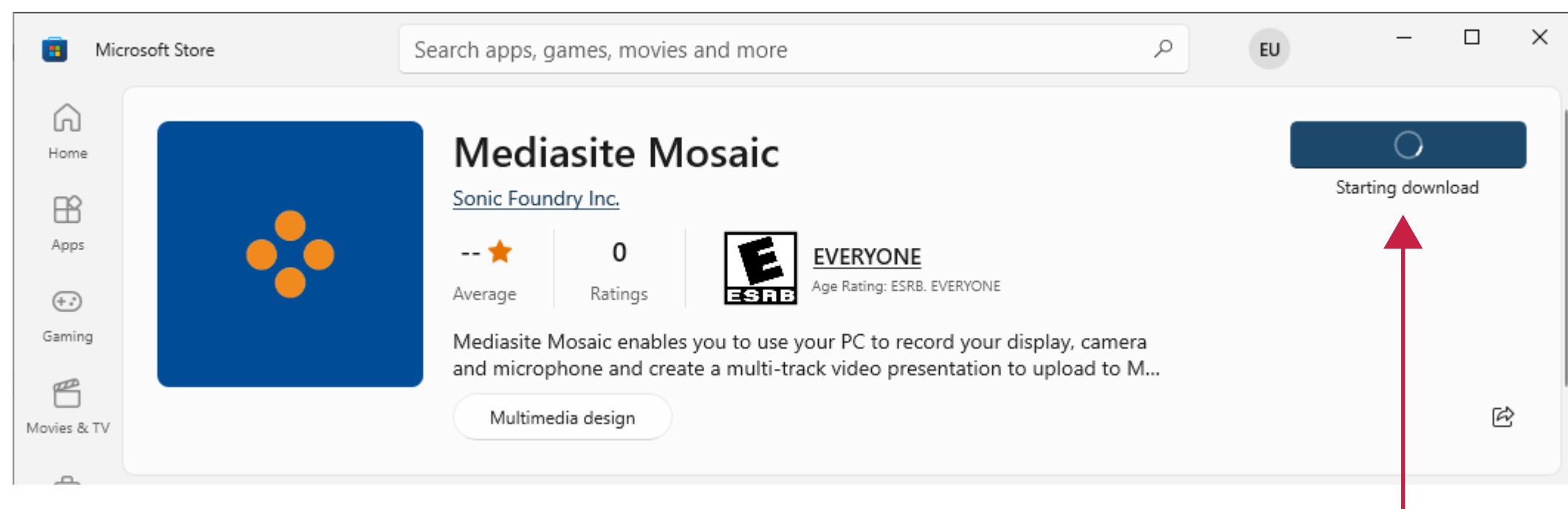

Click 'Get' or 'Install'

**Note\*** If you are not signed in to your Microsoft Store, it will prompt you to sign in. Instead, you may close the window by clicking the 'X' button.

· You should now be signed in to the Mediasite Mosaic app.

Please see article KBA4097 for known issues.

Once finished downloading, Click 'Open'

| Micros      | soft Store | Search apps, games, movies and more                                                                                                    | EU | -    | × |
|-------------|------------|----------------------------------------------------------------------------------------------------|----|------|---|
| Home        |            | Mediasite Mosaic                                                                                                    |    | Open |   |
| Apps        |            | + 0 EVERYONE<br>Average Ratings Ratings ESTRE                                                                                                    |    |      |   |
| Gaming      |            | Mediasite Mosaic enables you to use your PC to record your display, camera<br>and microphone and create a multi-track video presentation to upload to M |    |      |   |
| Movies & TV |            | Multimedia design                                                                                                    |    |      | Ŕ |

| - |        | 1 |  |
|---|--------|---|--|
|   | $\cup$ |   |  |
|   | -      |   |  |

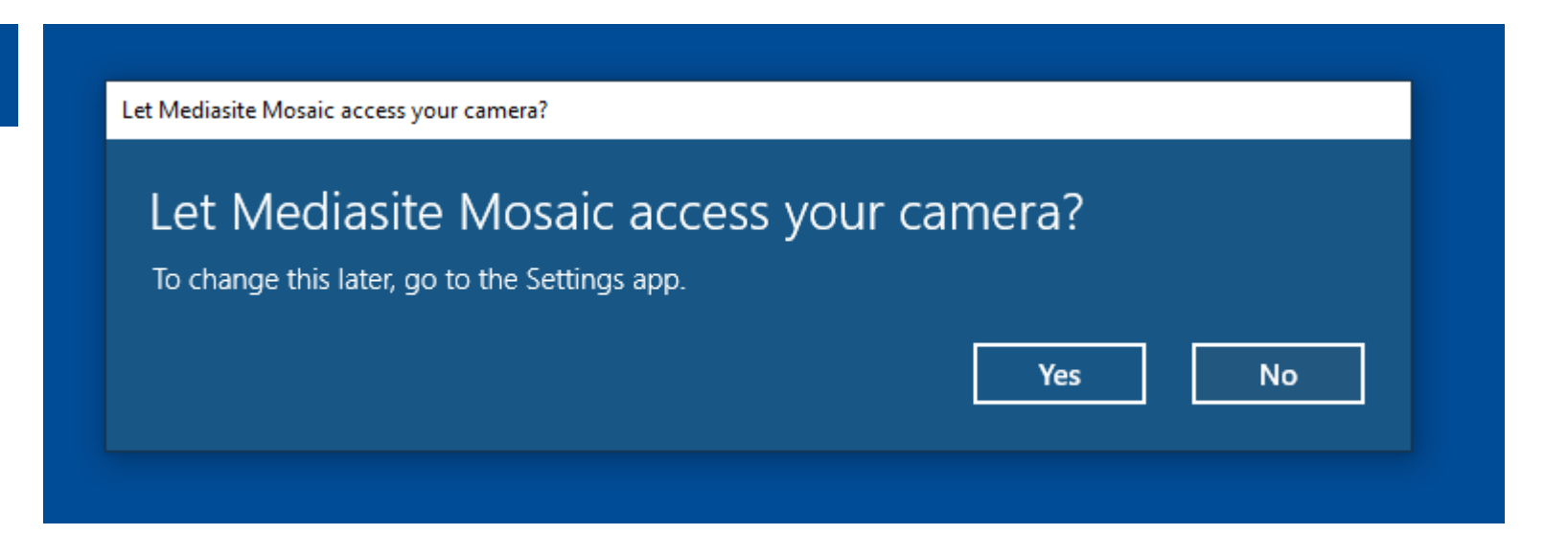

Mediasite Mosaic will require the use of your camera and microphone. Click 'Yes'.

|                               |                                                                 | Let Mediasite Mosaic access your microphone?                                                            |
|-------------------------------|-----------------------------------------------------------------|----------------------------------------------------------------------------------------------------|
|                               |                                                                 | Let Mediasite Mosaic access your microphone?<br>To change this later, go to the Settings app.<br>Yes No |
| Untitled 2 - Mediasite Mosaic |                                                                 | – 🗆 X                                                                                                   |
| Capture       Presentations   | Click 'No' as<br>Click 'No' as<br>Welcom<br>Would y<br>Mediasit | • Register to sign in                                                                                   |
|                               |                                                                 | • 0:00:00                                                                                               |

## Go to download.etvlabs.com to Register

| •mediasite                                                                                                    |                                                                                           |  |  |  |  |
|----------------------------------------------------------------------------------------------------|-------------------------------------------------------------------------------------------|--|--|--|--|
| Home L Moderation L                                                                                                    | Add Presentation - Q                                                                      |  |  |  |  |
| Start capturing in two easy steps!                                                                                                    |                                                                                           |  |  |  |  |
| Image: Description of the provided and the provided and the | After installing the app, use the button below to register it with your Mediasite Server. |  |  |  |  |

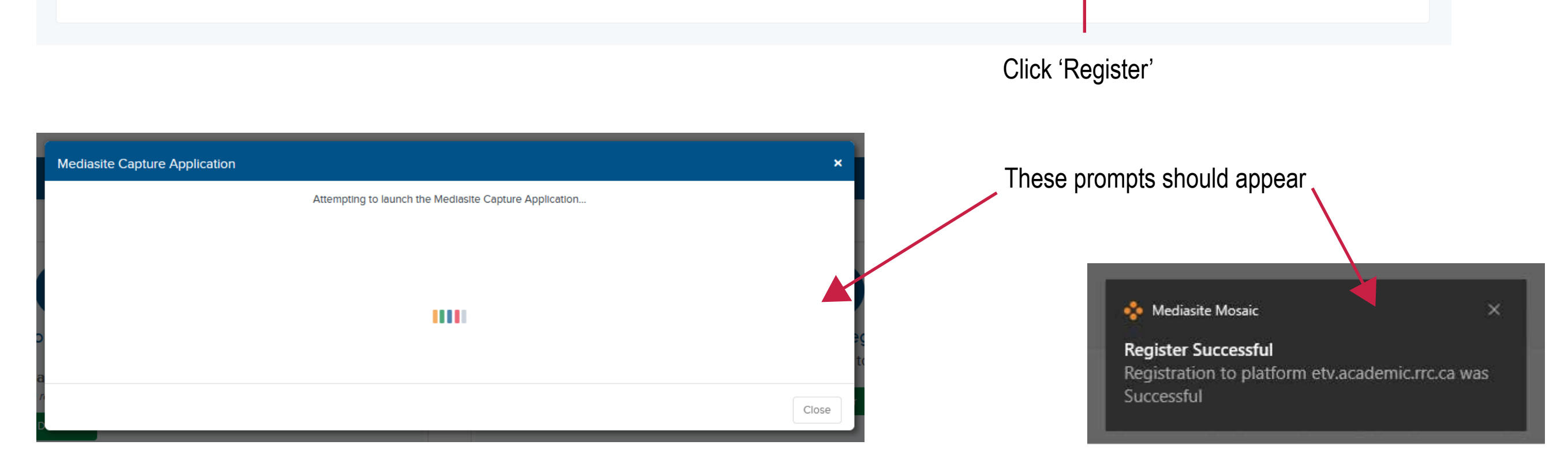

The Mediasite Mosaic application should appear with your username on the top right.

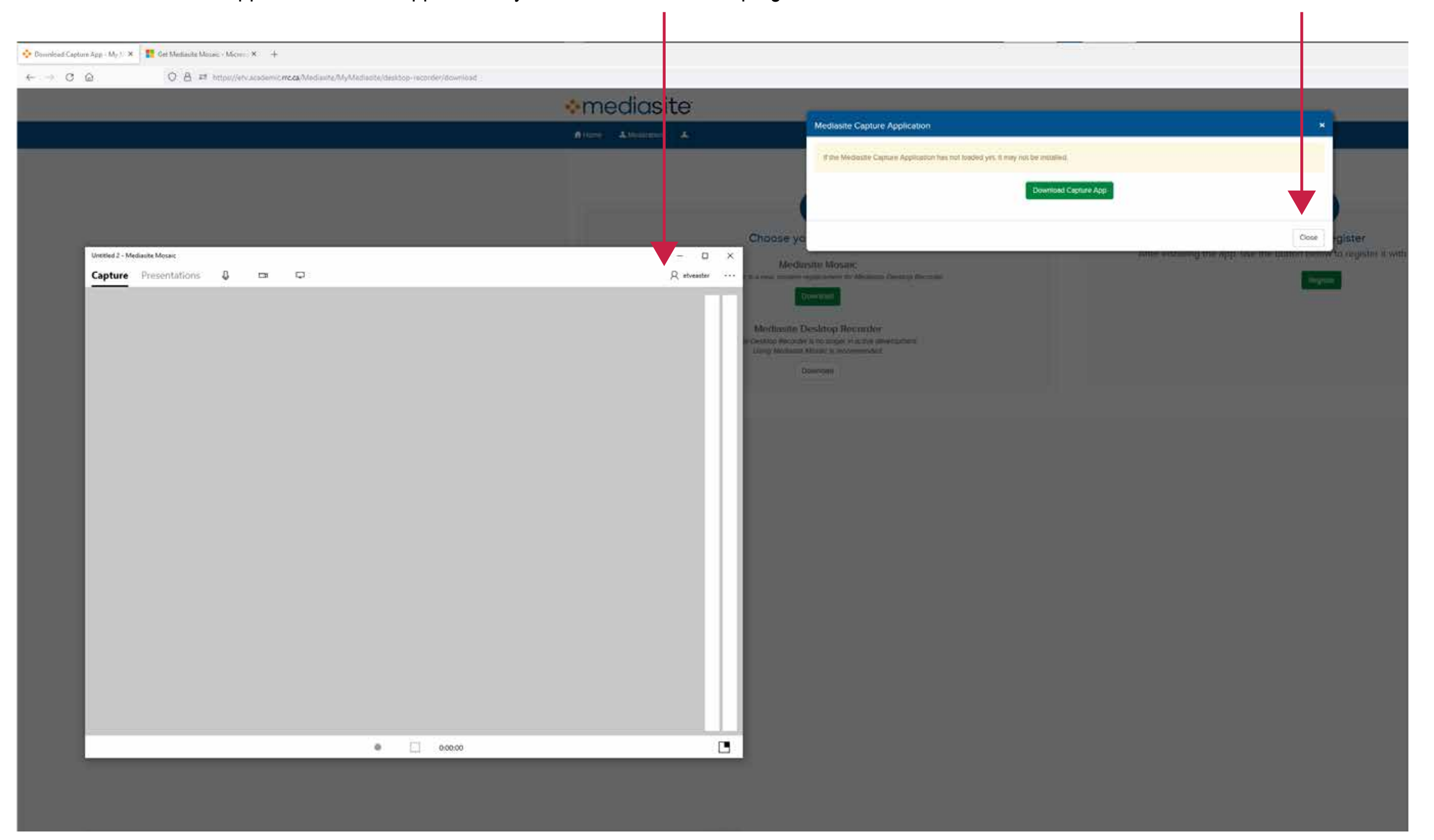

Close this window

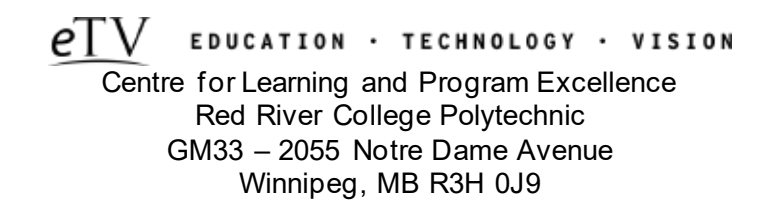